# 企業様向け WEB 求人受付フォーム 操作方法について

2019年3月

目次

| 1. | はじめに           | . 3 |
|----|----------------|-----|
|    |                |     |
| 2. | 申し込みから受理までの流れ  | . 3 |
|    | 21 求人の申し込み手順   | 3   |
|    |                |     |
| 3. | 求人申し込み画面の使い方   | . 4 |
|    | 3.1. 就職情報トップ画面 | . 4 |
| 4. | 求人受付画面         | . 5 |
|    | 4.1. 求人情報入力画面  | 6   |
|    | 4.2. 求人入力確認画面1 | 10  |
|    | 4.3. 求人受付完了画面  | 12  |

1. はじめに

本学では、インターネットを通じて学生への求人を受け付けています。

企業さまからの求人票は、このシステムにより、学生と教職員が検索できるように管理・開示し、対象学科の就職担 当教員とも連携を取りながら学生に広く周知しています。

求人申し込みにつきましては、インターネットを通じてのご登録にご協力くださいますようよろしくお願いいたします。

## 2. 申し込みから受理までの流れ

- 2.1. 求人の申し込み手順
- ① 企業求人担当者様にはまず Web 画面より求人情報を入力していただきます。
- ② 入力に間違いがないことをご確認の上で[登録]ボタンを押していただくと本学就職情報システムに仮登録されます。このときに求人票 PDF ファイルダウンロード画面が表示されますので必ず保存してください。
- ③ 2 で保存した求人票を印刷して郵送または PDF ファイルをメールに添付し本学学生課学生係までお送りください。修正項目がある場合は求人票の余白に記入していただくかメール添付の場合は本文に記述願います。
- ④ 本学学生課学生係で求人票を受け取った後に仮登録データと照合のうえ、必要な修正作業を行い本登録となります。

求人申し込み(仮登録)

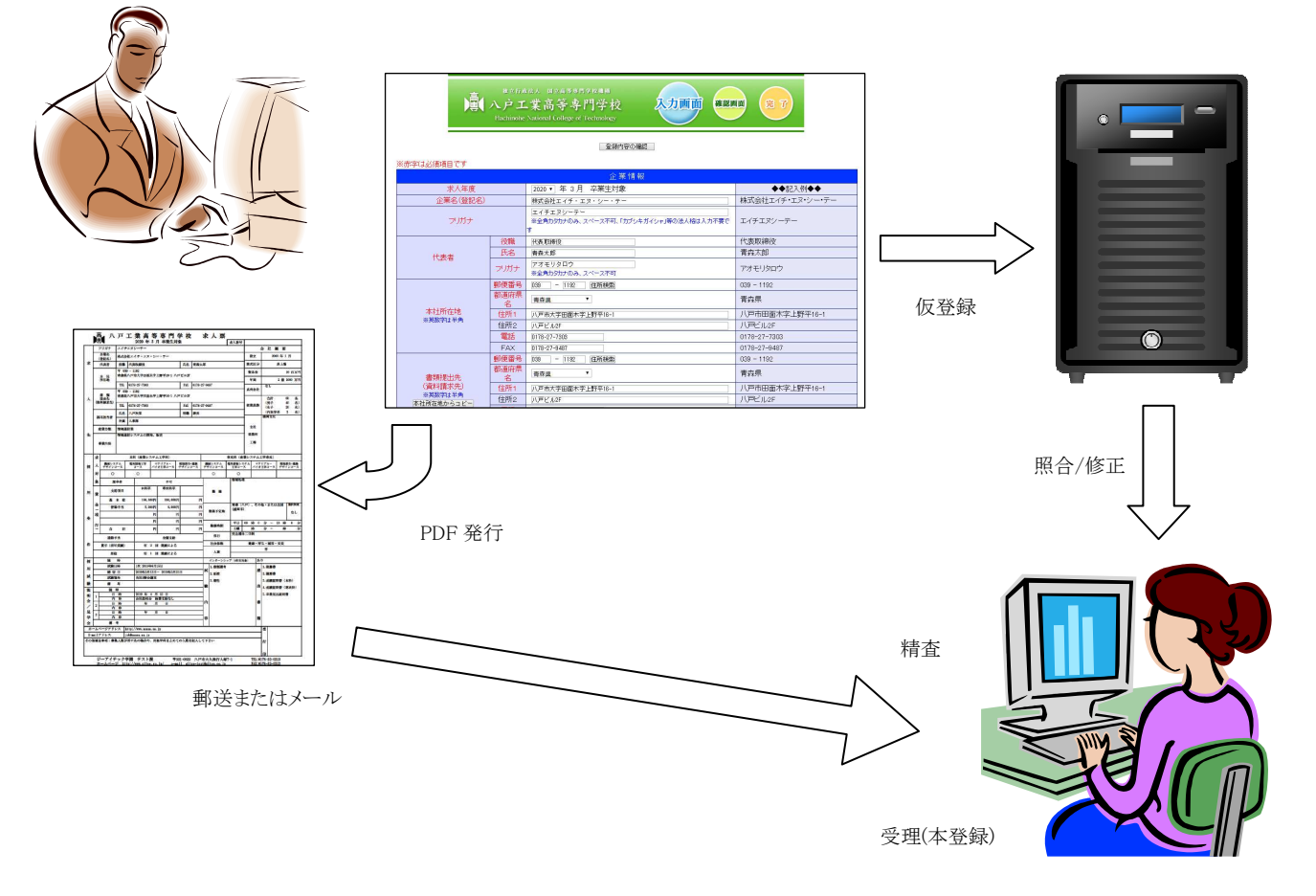

## 3. 求人申し込み画面の使い方

### 3.1. 就職情報トップ画面

本学サイトのリンクから就職情報トップ画面へ進んでいただくと下記画面が表示されます。 (ブラウザのアドレスバーに直接 https://hnct-kyujin.com/を入力していただいても結構です) 求人を申し込む場合は赤丸で示す[求人受付フォーム]をクリックします。

| 八戸工業高等専門                                                                                                    | 月学校 就職情報                                                                                             |
|----------------------------------------------------------------------------------------------------|----------------------------------------------------------------------------------------------------|
| 学生 就職検索システム                                                                                                    | 求人<br>企業 求人受付フォーム                                                                                    |
| 本学に送られてきた求人情報を検索します。<br>ID、パスワードは対象学生に配布をしています。<br>また、希望する学生には個別に発行をしますので、学生係<br>までお申し出下さい。<br>※ID、パスワードを紛失した学生は、学生係まで。 | web上からの求人のお申し込みは、<br>求人受付フォームをご利用下さい。<br>操作マニュアルを開く<br>●求人フォームに関するご質問などは、下記連絡先まで<br>ご連絡下さるようお願い致します。 |
| 連絡先<br>八戸工業高等専門学校 学生課<br>住所:〒039-1192<br>青森県八戸市田面木字                                                                     | 学生條<br>上野平16-1                                                                                       |
| TEL:UI178-27-7303 E-MA<br>PDF形式のファイルをご覧いただく<br>Adobe Readerをお持ちでない方は、<br>リンク先のサイトはAdobe Systems                         | ALL:gakuser-o@hachinohe-ctacjp<br>場合には、Adobe Readerが必要です。<br>バナーのリンク先から無料ダウンロードしてください。<br>社が運営しています。 |

本サイトでは自己署名証明書を使用しているため、ブラウザの設定によっては下記のようにセキュリティ証明書 に対する警告画面が表示されることがあります。(ブラウザの種類やバージョンによって表示は異なります) 閲覧を続行する指示を行うことにより就職情報トップ画面が表示されます。

| 8 | この Web サイトのセキュリティ証明書には問題があります。                                            |
|---|---------------------------------------------------------------------------|
| 0 | この Web サイトで提示されたセキュリティ証明書は、信頼された証明機関から発行されたものではあり<br>ません。                 |
|   | セキュリティ証明書の問題によって、詐欺や、お使いのコンピューターからサーバーに送信される情報を<br>盗み取る意図が示唆されている場合があります。 |
|   | このページを閉じて、この Web サイトの閲覧を続行しないことを推奨します。                                    |
|   | 🥑 ここをクリックしてこの Web ページを閉じる。                                                |
| < | 🕸 このサイトの閲覧を続行する (推奨されません)。 Internet Explorer の場合、                         |
|   | 受 詳細情報     ここをクリックします。                                                    |

## 4. 求人受付画面

登録の流れを説明した画面が表示されます。内容をご確認のうえで[登録を行う]ボタンをクリックします。

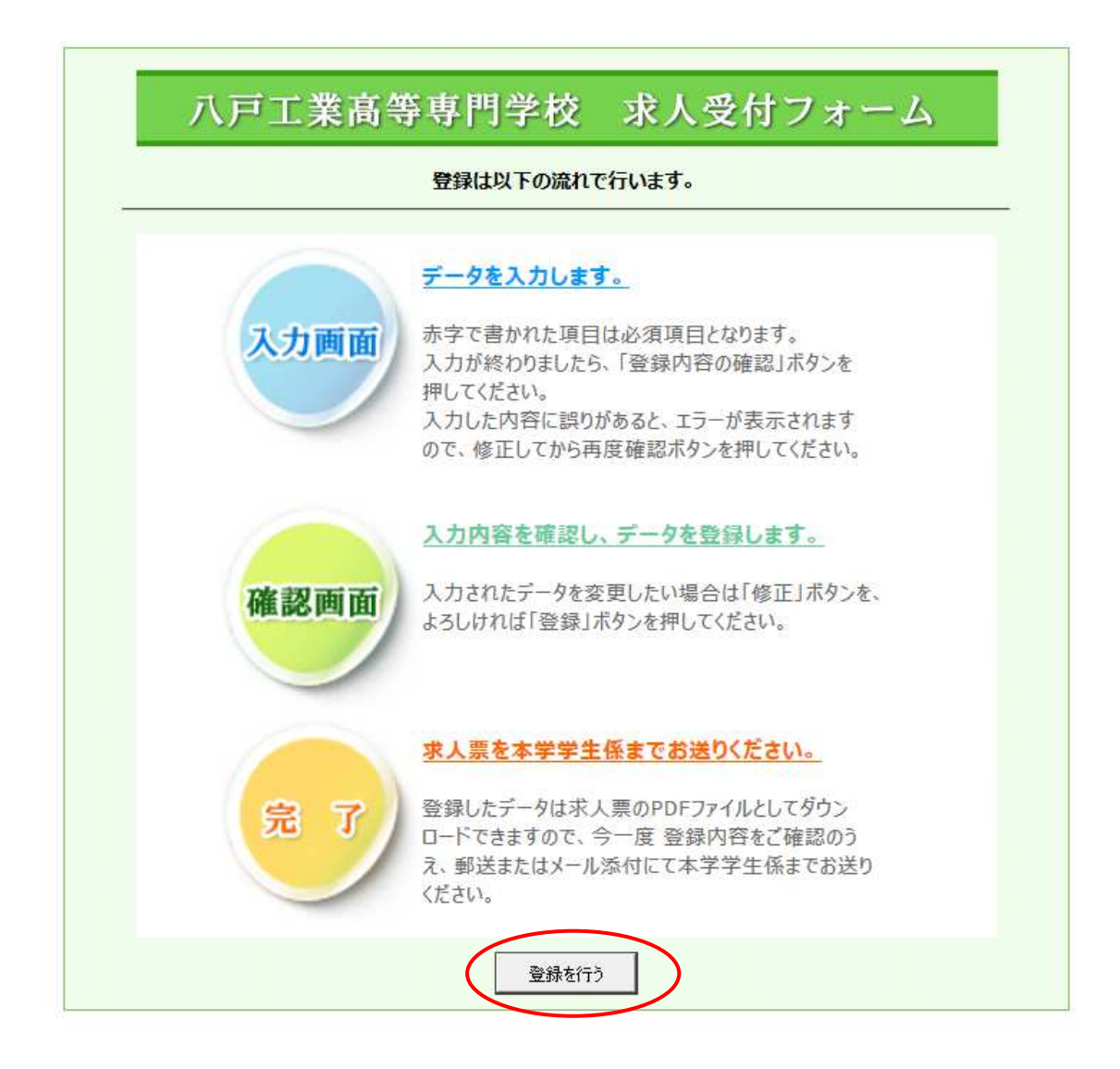

#### 4.1. 求人情報入力画面

入力項目の種類毎に、企業情報、採用条件、会社説明会/工場見学会、採用試験、添付ファイル、インター ンシップ、その他補足事項の各ブロックに分かれています。

見出しの色が赤の項目は必須入力項目となっており、必ず入力する必要があります。

[登録内容の確認]ボタンをクリックすると、求人情報確認画面に進むことができますが、入力に不備がある場合は、入力内容の見直しを求められます。

画面右に記入例がありますので、それを参考に入力を進めてください。

企業情報項目

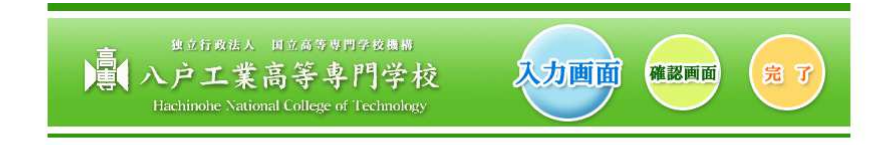

| ※赤字は必須項目です |                   |       |                                                      |                        |
|------------|-------------------|-------|------------------------------------------------------|------------------------|
|            |                   |       |                                                      |                        |
|            | 求人年度              |       | 2014 - 年 3 月 卒業生対象                                   | ◆◆記入例◆◆                |
| î          | 企業名 (登記名)<br>フリガナ |       | 株式会社エイチ・エヌ・シー・テー                                     | 株式会社エイチ・エヌ・シー・テー       |
|            |                   |       | エイチエヌシーテー<br>※全角カタカナのみ、スペース不可、「カブシキガイシャ」等の法人格は入力不要です | エイチエヌシーテー              |
|            |                   | 役職    | 代表取締役                                                | 代表取締役                  |
| E41        | <b>手</b> 李        | 氏名    | 青森太郎                                                 | 青森太郎                   |
| TVA        | 2.48              | フリガナ  | アオモリタロウ<br>※全角カタカナのみ、スペース不可                          | アオモリタロウ                |
|            |                   | 郵便番号  | 039 - 1192 住所検索                                      | 039 - 1192             |
|            |                   | 都道府県名 | 青森県                                                  | 青森県                    |
| 本社所        | 所在地               | 住所1   | 八戸市大字田面木                                             | 八戸市田面木字上野平16-1         |
| ※英数:       | 字は半角              | 住所2   | 16-1                                                 | 八戸ビル2F                 |
|            |                   | 電話    | 0178-27-7303                                         | 0178-27-7303           |
|            |                   | FAX   | 0178-27-9487                                         | 0178-27-9487           |
|            |                   | 郵便番号  | 039 - 1192 住所検索                                      | 039 - 1192             |
| 書類         | 是出失               | 都道府県名 | 香森県                                                  | 青森県                    |
| (資料語       | 青求先)              | 住所1   | 八戸市大字田園木                                             | 八戸市田面木字上野平16-1         |
| ※英数        | 字は半角              | 住所2   | 16-1                                                 | 八戸ビル2F                 |
| 本社所在地      | ゆらコピー             | 電話    | 0178-27-7303                                         | 0178-27-7303           |
|            |                   | FAX   | 0178-27-9487                                         | 0178-27-9487           |
|            |                   |       | 総務部総務課                                               | 総務部総務課                 |
|            |                   | 役職    | 総務課長                                                 | 総務課長                   |
| 採用打        | 担当者               | 氏名    | 八戸次郎                                                 | 八戸次郎                   |
|            |                   | フリガナ  | /バチノヘジロウ<br>※全角がタカナのみ、スペース不可                         | ハチノヘジロウ                |
| 木-         | -ムページアドレス         |       | http://www.hechinohe-ct.ac.jp/                       | http://www.aaaaa.aa.jp |
| 1          | E-mailアドレス        |       | gakusei-o@hechinohe-ct.ac.jp                         | job@aaaaa.aa.jp        |
|            | 産業分               | 類     | 製造業(電子部品・デバイス・電子回路) ・ 産業分類表                          |                        |
|            | 事業内容              |       | <ul> <li>電子部品設計ならびに製造</li> <li></li></ul>            |                        |
|            | 設立                |       | 2000 年 01 月                                          | 2000年1月                |
| ~          | 株式区分              |       | 東証一部                                                 | 東証一部、ジャスダック、非上場等       |
| 業          | 資本会               | Ì     | 240 百万円                                              |                        |
| 概          | 年商                |       | 28 億 5714 万円                                         |                        |
| 要          | 系列会               | 社     |                                                      |                        |
|            | 支社・営業所            | f·工場  | 青森工場<br><br>※全角100文字以内                               | 仙台営業所 東京営業所            |
|            |                   | 合計    | 120 名                                                |                        |
|            | 従業                | 男子    | 77 名                                                 |                        |
|            | 員数                | 女子    | 43 名                                                 |                        |
|            |                   | 内本学卒  | 2 名                                                  |                        |

## (つづき)採用条件項目

|                                       |                   |                                                                                                    | 採用条件                  |     |                                   |
|---------------------------------------|-------------------|----------------------------------------------------------------------------------------------------|-----------------------|-----|-----------------------------------|
|                                       |                   | ☑ 機械工学科                                                                                                    |                       | 名   | -                                 |
|                                       | 本科(5年)            | ☑ 電気情報工学科                                                                                                    |                       | □ 名 |                                   |
|                                       | ※複数選択可            | □ 物質工学科                                                                                                    |                       | 名   |                                   |
| 水人                                    |                   | □ 建設環境工学科                                                                                                    |                       | 名   | 対象の学科にチェックを入れて下さい。また、対            |
| 対                                     |                   | ₩ 機械・電気システム                                                                                                    | 工学専攻(機械系)             | 名   | ──家子科の募集人致か明確な場合は募集人数を<br>記入して下さい |
| 象                                     | 専攻科(2年)           | ₩ 機械・電気システム                                                                                                    | 工学専攻(電気系)             | 名   |                                   |
|                                       | ~~ 複数選択可          | □ 物質工学専攻                                                                                                    |                       | 名   |                                   |
|                                       | A BODARD (-1      | □ 建設環境工学専攻                                                                                                    | [                     | 名   | -                                 |
|                                       | 」<br>一 既 卒 者      | ○可 ○不可                                                                                                    | 8                     |     |                                   |
|                                       | - 1480 A. 1497 A. | ☑ 青森(八戸)                                                                                                    |                       |     |                                   |
|                                       |                   | □ 青森 (県内)                                                                                                    |                       |     |                                   |
|                                       |                   | 口宮城                                                                                                    |                       |     | その他・または全国のチェック時、                  |
|                                       | 動務予定地             | □ 東京                                                                                                    |                       |     | 北海道、神奈川、全国、海外等                    |
|                                       |                   | ☞ その他・または全                                                                                                    | 八百大社,吉森丁坦             |     | _                                 |
|                                       |                   | E                                                                                                    | 10 *** . •            |     |                                   |
|                                       |                   | ○ 選択制度あり ◎ 選択制度なし                                                                                                    |                       |     |                                   |
|                                       |                   | その他(機械・電気技術                                                                                                    | 者)                    |     |                                   |
|                                       |                   |                                                                                                    |                       |     |                                   |
|                                       | 職種                | <ul> <li>              ・             </li> <li>             ・             </li> <li>             ・</li> <li>             ・ <li>             ・</li></li></ul> | 2類まで可) 職種表            |     |                                   |
|                                       |                   |                                                                                                    |                       |     | ur 1 →1 f / 1                     |
|                                       |                   | ※上記以外                                                                                                    |                       |     | webf91)-                          |
|                                       | 支給項目              | 本科卒                                                                                                    | 専攻科卒                  | 1   | または営業職、技術職、事務職等                   |
|                                       |                   | 180000 円                                                                                                    | 195000 円              | E E |                                   |
| 賃金                                    | 能力給               | 10000 円                                                                                                    | 12000 円               | - A | 住宅手当                              |
| (現行)                                  | 資格給               | 10000 円                                                                                                    | 10000 円               | 一 円 | 能力給                               |
|                                       |                   | <u></u> 円                                                                                                    | E P                   | 一 円 | 資格給                               |
|                                       | 合計                | 200000 円                                                                                                    | 217000 円              | 円 円 |                                   |
|                                       | 通勤手当              |                                                                                                    | ( <u></u> )           |     | _                                 |
| 一 一 一 一 一 一 一 一 一 一 一 一 一 一 一 一 一 一 一 |                   | 6 相上面的又相                                                                                                    | (130000 円道)           |     |                                   |
| 員与(則牛美楨)                              |                   | 年 2 回・度15                                                                                                    | 7月、冬1.3ケ月             |     | 年2回4.35月万<br>年1回営大絵の251           |
| 昇行                                    |                   |                                                                                                    | +×15]1.25%            |     | 年1回 奉本指の2.5 %                     |
| 勤務<br>時間                              | +n<br>+n          |                                                                                                    |                       |     | -                                 |
|                                       |                   |                                                                                                    |                       |     | 中へ海は一日期                           |
|                                       | 111日              |                                                                                                    |                       |     | 元土遍怀                              |
|                                       |                   |                                                                                                    | ≝/用 『 カ火<br>̄ 田/日) 貸不 |     |                                   |
|                                       | 入寮                |                                                                                                    |                       |     |                                   |
|                                       |                   | 1.                                                                                                    |                       |     |                                   |

(つづき)会社説明会/工場見学会項目,採用試験項目,添付ファイル、インターンシップ、その他補足事項 これらの項目は任意入力項目となります。

| 会社説明会 / 工場見学会 |      |                                        |                |  |  |
|---------------|------|----------------------------------------|----------------|--|--|
|               |      | ※説明会がある場合は、下記項目の記入をお願いします。             |                |  |  |
|               | 随時   | □ 随時可能                                 |                |  |  |
|               | 開催日  | 2019 年 4 月 15 日                        | 2020年 8月 15日   |  |  |
| 1             | 開催種別 | ◉ 会社説明会 ◎ 工場見学会                        |                |  |  |
|               | 経費支給 | <ul> <li>● なし</li> <li>● あり</li> </ul> |                |  |  |
|               | 開催日  | 2019 年 4 月 20 日                        | 2020年 8月 18日   |  |  |
| 2             | 開催種別 | ◉ 会社説明会 ◎ 工場見学会                        |                |  |  |
|               | 経費支給 | ● なし ● あり                              |                |  |  |
|               | 開催日  | 年 二 月 二 日                              | 2020年 8月 20日   |  |  |
| 3             | 開催種別 | ◎ 会社説明会 ◎ 工場見学会                        |                |  |  |
|               | 経費支給 | <ul> <li>□ なし</li> <li>□ あり</li> </ul> |                |  |  |
| 備考            |      |                                        | ホームページを確認して下さい |  |  |

| 採用試験 |                                                                                                    |                   |  |  |
|------|----------------------------------------------------------------------------------------------------|-------------------|--|--|
| 随時   | □ 随時可能                                                                                                    |                   |  |  |
| 試験日  | 1次 2019 年 6 月 15 日<br>2次 2019 年 7 月 15 日                                                                               | 2020年 8月 25日      |  |  |
| 締切日  | 2019 年 5 月 15 日~<br>2019 年 5 月 31 日                                                                                    | 2020年 8月 22日      |  |  |
| 試験場所 | 当社3階会議室                                                                                                    | 当社3階会議室           |  |  |
| 試験内容 | <ul> <li>✓ 書類選考</li> <li>✓ 面 接</li> <li>✓ 適 性</li> <li>● 筆 記</li> <li>←     <li>←     <li>の他     </li> </li></li></ul> |                   |  |  |
| 提出書類 | <ul> <li></li></ul>                                                                                                    |                   |  |  |
| 備考   |                                                                                                    | 求人ナビ等からエントリーして下さい |  |  |

| 添付ファイル               |      |                        |                         |  |  |
|----------------------|------|------------------------|-------------------------|--|--|
| 求人票·募集要項             |      | 求人票.pdf<br>ファイル選択 解除   | PDFファイルを指定して下さい         |  |  |
| 説明会案内                |      | 説明会案内-pdf<br>ファイル選択 解除 | PDFファイルを指定して下さい         |  |  |
| 自己申告書・<br>青少年雇用情報カード |      | ファイル選択 解除              | PDFファイルを指定して下さい         |  |  |
|                      | ファイル | ファイル選択 解除              | PDFファイルを指定して下さい         |  |  |
| その他                  | 名称   |                        | ファイル未選択時は入力が無視され<br>ます。 |  |  |
|                      | 説明   |                        | ファイル未選択時は入力が無視され<br>ます。 |  |  |

|      | インターンシップ(2019年度の4年生が対象となります)    |                               |
|------|---------------------------------|-------------------------------|
| 実施   | ● なし● あり                        | 「なし」をクリックするとファイル選択が<br>解除されます |
| 実施要綱 | インターンシップ概要.pdf<br>「ファイル選択」「解 除」 | PDFファイルを指定して下さい               |

| その他補足事項 |                  |                                      |  |  |
|---------|------------------|--------------------------------------|--|--|
| その他補足事項 | 本科・専攻科の対象学科から計1名 | 募集人数が若干名の場合や、対象<br>学科まとめての人数を記入して下さい |  |  |
|         | ※全角200文字以内       |                                      |  |  |

登録内容の確認

4.1.1.ファイルの選択と解除

添付ファイルとインターンシップのブロックでは、PDF ファイルをアップロードできます。

ファイル選択 | 解除|

[ファイル選択]をクリックするとファイル選択ウィンドウが表示されますので、添付したいフ ァイルを選択して[開く]をクリックします。

| □ 開<               |            |                  |                 | ×     |
|--------------------|------------|------------------|-----------------|-------|
| ← → * ↑            | ]−ド → work | ٽ ~              | workの検索         | م     |
| 整理 ▼ 新しいフォルダー      |            |                  | - 35B <b>•</b>  | . 0   |
| > 📌 ワイック アクセス      | 名前         | 更新日時             | 律類              | サイズ   |
| > 🛄 デスクトップ         | 🛃 求人票.pdf  | 2019/03/08 16:31 | Adobe Acrobat D | 43 KE |
|                    |            |                  |                 |       |
|                    |            |                  |                 |       |
|                    |            |                  |                 |       |
|                    |            |                  |                 |       |
|                    |            |                  |                 |       |
|                    |            |                  |                 |       |
|                    | <          |                  |                 | >     |
| ファイル名( <u>N</u> ): |            | ~                | すべてのファイル (*.*)  | ~     |
|                    |            |                  | 開く( <u>O</u> )  | キャンセル |

添付ファイルを選択するとファイル名が画面に表示されます。

ファイルの選択解除をしたい場合は、[解除]をクリックしてください。

4.1.2. 登録内容の確認

#### 登録内容の確認

[登録内容の確認]をクリックすると、求人入力確認画面(4.2項参照)に進むことが出来ます。

4.1.3. 入力エラー

必須項目の入力漏れ、若しくは入力に不備のある項目がある場合、[登録内容の確認]ボタンをクリックして も再度この求人入力画面が表示されます。この時、入力に誤りのある項目に赤字でエラーメッセージが表 示されます。エラーメッセージを参考に、入力内容を見直して下さい。 入力した内容に間違いがないかを確認するための画面です。

|                                                                                            | <u></u>                                                                                        | Boff改任人 「<br>ハウエ業語<br>Hachinohe Nationa                                                                                      | 11公前每月17分投稿稿<br>5等専門学校<br>I College of Technology                                        | 入力画面 確認                                 |                     |
|--------------------------------------------------------------------------------------------|------------------------------------------------------------------------------------------------|----------------------------------------------------------------------------------------------------|------------------------------------------------------------------------------------------|-----------------------------------------|---------------------|
|                                                                                            |                                                                                                |                                                                                                    | 求人票PDF確認 修                                                                               | 王登録                                     |                     |
| 求人年度<br>企業名(登記名)<br>代表者                                                                    |                                                                                                |                                                                                                    | 企業情報<br>2020年3月卒業生対象<br>株式会社エイチ・エス・シー・テ<br>代表取締役 青森太郎(アオ                                 | ー (エイチエヌシーテー)<br>モリタロウ)                 |                     |
| 本社所有                                                                                       | 生地                                                                                             | 郵便番号<br>住所<br>電話                                                                                                    | 038 - 1192<br>青森県ノノ市大字田面木字上野平18-1八戸ビル2F<br>0178-27-7303 FAX 0178-27-9487                 |                                         |                     |
| 書類提出<br>(資料請求                                                                              | 出先<br>求先)                                                                                      | 郵便番号<br>住所<br>電話                                                                                                    | 039 - 1192<br>青森県八戸市大字田面木字_<br>0178-27-7303                                              | 上野平16-1八戸ビル2F<br>FAX 0178-2             | 7-9487              |
| ホ                                                                                          | 採り<br>ニーム^                                                                                     | 用担当者<br>ページアドレス<br>aiiアドレス                                                                                                   | 総務部総務課 課長 八戸次<br>http://www.aaaaa.aa.jp                                                  | 1郎(ハチノヘジロウ)                             |                     |
| E-mail7F12ス<br>産業分類<br>産業分類<br>事業内容<br>酸立<br>株式区分<br>満本金<br>年商<br>系列会社<br>支社・営業所・工場<br>従業員 |                                                                                                | 雇業分類           事業内容           設立           株式区分           資本金           年商           系列会社           支社・営業所・工場           従業員数 | b0%3aaaaa)<br>情報通信業<br>情報通信業<br>11<br>11<br>10<br>10<br>10<br>10<br>10<br>10<br>10<br>10 |                                         |                     |
|                                                                                            | Ē                                                                                              | 産業システム工学科                                                                                                    | 採用条件                                                                                     |                                         |                     |
| 求人対象                                                                                       | 2<br><u> </u> <u> </u> <u> </u> <u> </u> <u> </u> <u> </u> <u> </u> <u> </u> <u> </u> <u> </u> | (本科)5年<br>業システム工学専攻<br>(専攻科)2年<br><sup>映交会</sup>                                                                             | 機械システムデザインコース、<br>機械システムデザインコース、                                                         | 電気情報システム工学コー                            | 2                   |
|                                                                                            | ,<br>勤胡                                                                                        | %++=<br>务予定地<br>職種                                                                                                    | 「「「「」」<br>「青森(八戸)                                                                        |                                         | 選択制度なし              |
|                                                                                            |                                                                                                |                                                                                                    | 本科卒 180,000円                                                                             | 専攻科卒<br>190,000円                        | <br>円               |
| 賃金(現行                                                                                      | ī)                                                                                             | 皆動手当                                                                                                    | 5,000円                                                                                   | 6,000円<br>円                             | <u>н</u>            |
|                                                                                            |                                                                                                | 合計                                                                                                    | 円 円                                                                                      | 円 円                                     | 円 円                 |
|                                                                                            | 通                                                                                              | (勤手当<br>(前午実績)                                                                                                    | 全額支給                                                                                     |                                         |                     |
|                                                                                            | g,⇒.                                                                                           | 昇給                                                                                                    | + 2 回 <sup>(</sup> ) (による                                                                |                                         |                     |
| 勤務時間                                                                                       |                                                                                                | 平日                                                                                                    | 09時0分~18時0分                                                                              |                                         |                     |
|                                                                                            | _                                                                                              |                                                                                                    | 完全週休二日制                                                                                  |                                         |                     |
|                                                                                            | 社                                                                                              | :会保険                                                                                                    | 健康·厚生·雇用·労災                                                                              |                                         |                     |
|                                                                                            |                                                                                                | 入寮                                                                                                    | 否                                                                                        |                                         |                     |
|                                                                                            |                                                                                                |                                                                                                    | 会社説明会/工場                                                                                 | 見学会                                     |                     |
|                                                                                            |                                                                                                | 随時                                                                                                    | 0040 年 4 日 45 日                                                                          |                                         |                     |
| 1                                                                                          |                                                                                                | 開催種別                                                                                                    | 2019 年 4 月 15 日<br>会社説明会                                                                 |                                         |                     |
|                                                                                            |                                                                                                | 経費支給                                                                                                    | znietrizi<br>fil                                                                         |                                         |                     |
|                                                                                            |                                                                                                | 開催日                                                                                                    | 2019年4月20日                                                                               |                                         |                     |
| 2                                                                                          |                                                                                                | 経費支給                                                                                                    | エトエンジャリエ<br>なし                                                                           |                                         |                     |
|                                                                                            |                                                                                                | 開催日                                                                                                    |                                                                                          |                                         |                     |
| 3                                                                                          |                                                                                                | 開催種別<br>22書支20                                                                                                    |                                                                                          |                                         |                     |
|                                                                                            |                                                                                                | 備考                                                                                                    |                                                                                          |                                         |                     |
|                                                                                            |                                                                                                |                                                                                                    | 採用試驗                                                                                     |                                         |                     |
|                                                                                            |                                                                                                | 随時                                                                                                    | 210 TH BA 100                                                                            |                                         |                     |
|                                                                                            | 1                                                                                              | 试験日                                                                                                    | 1次 2019 年 6 月 15 日<br>2次 2019 年 7 日 15 日                                                 |                                         |                     |
|                                                                                            | ŧ                                                                                              | 帝切日                                                                                                    | 2019年5月15日~2019年                                                                         | F5月31日                                  |                     |
|                                                                                            | 81                                                                                             |                                                                                                    | 当社3階会議室                                                                                  |                                         |                     |
|                                                                                            | 57<br>15                                                                                       | (映小谷<br>  出書類                                                                                                    | 曹頼道考、面後、適性<br>推蘆書、履歴書、成績証明語                                                              | ■(本科)、成績証明書(専巧                          | (科)、卒業見込証明書         |
|                                                                                            |                                                                                                | 備考                                                                                                    |                                                                                          |                                         |                     |
|                                                                                            |                                                                                                |                                                                                                    | 添付ファイル                                                                                   | • · · · · · · · · · · · · · · · · · · · |                     |
|                                                                                            | 求人勇                                                                                            | ₹•募集要項                                                                                                    | ホノヘ赤、put<br>ダウンロード ※ダウンロードフォ                                                             | イル名は「ダウンロード日時-Inter                     | nship川こなります。        |
|                                                                                            | 説日                                                                                             | 明会案内                                                                                                    | 説明会案内.pdf                                                                                | マルタロ「ガカ、ワードロ味 ・・                        | endele IIII tille T |
| 目己申告書・           青少年雇用情報カード           ファイル           その他                                   |                                                                                                | 日中告書・                                                                                                    | <u> </u>                                                                                 | - パロは・メソフロード 日時-Inter                   | uning the part of a |
|                                                                                            |                                                                                                | 雇用情報カード<br>ファイル                                                                                                    |                                                                                          |                                         |                     |
|                                                                                            |                                                                                                | 名称                                                                                                    |                                                                                          |                                         |                     |
|                                                                                            |                                                                                                | 説明                                                                                                    |                                                                                          |                                         |                     |
|                                                                                            |                                                                                                | . 4                                                                                                    | ノターンシップ(2019年度の4                                                                         | 年生が対象と <u>なります)</u>                     |                     |
|                                                                                            |                                                                                                | 実施                                                                                                    | あり                                                                                       |                                         |                     |
|                                                                                            | 実                                                                                              | 施要網                                                                                                    | インターンシップ概要.pdf<br>タウンロード ※80、ロッドラー                                                       | マイルネは「ガウ・ハーニヒロ味」・・・・                    | nshin Uこなります。       |
|                                                                                            | タワンロード」※タワンロードファイル名は「ダウンロード日時-Internahip」になります。                                                |                                                                                                    |                                                                                          |                                         |                     |
|                                                                                            |                                                                                                |                                                                                                    | その他補足                                                                                    | 事項                                      |                     |
|                                                                                            | その付                                                                                            | 也補足事項                                                                                                    | 本科・専攻科の対象学科から計                                                                           | 1名                                      |                     |

求人票PDF確認 修 正 登 錄

4.2.1. 登録

画面上部、若しくは下部にあるボタンの[登録]ボタンをクリックします。

| 並ん専DDE確認 | 修   | 표  | <u> </u> | Յ   | ) |
|----------|-----|----|----------|-----|---|
|          | 112 | ш. | <u> </u> | Juk | / |
|          |     |    |          |     |   |

[登録]ボタンをクリックすると以下の登録確認メッセージが表示されます。

| 豆球性药                                              |                                               |
|---------------------------------------------------|-----------------------------------------------|
| 登録後の修正は学校へ<br>求人票PDF確認ボタ<br>お願いします。<br>このまま登録を続行し | の連絡が必要となります。<br>シンで内容を確認の上、登録を<br>ってもよろしいですか? |
|                                                   | 続行 中止                                         |

登録を行う場合は[続行]ボタンを、再度入力を見直す場合は[中止]ボタンをクリックします。

4.2.2. 修正

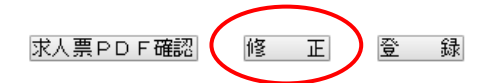

[修正]ボタンをクリックすると4.1項の画面に戻り、入力済の項目を修正することができます。

#### 4.2.3. 求人票 PDF 確認

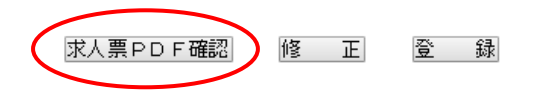

[求人票 PDF 確認]ボタンをクリックすると、求人票の PDF ファイルをダウンロードできます。企業求人担当者様は、仮登録前に自身が入力した内容を PDF ファイルで確認することが出来ます。

仮登録が完了すると受付完了画面が表示されます。

赤丸で示す[求人票を PDF に保存]をクリックし、 PDF ファイルをダウンロード・保存します。

また、赤枠で示す箇所に整理番号が表示されます。本校へのお問合せの際に必要となりますので、控えておく ようお願いします。

| #立行政法人 H立病等専門子校構成<br>入户工業高等専門学校<br>Hachinohe National College of Technology                                                                                                    |
|----------------------------------------------------------------------------------------------------|
| 求人票の受付が完了しました                                                                                                    |
| <b>整理番号 190021 で受け付けました。</b>                                                                                                    |
| お申し込みいただきました求人の内容は、下のボタンでPDFとして保存す<br>ることができます。                                                                                                    |
| 求人票をPDFに保存 御                                                                                                    |
| 【確認作業のお願い】<br>・大変お手数ですが、保存したPDFを印刷の上、本学学生係まで郵送い<br>ただけ<br>ますと幸いです。(会社案内等と同封されても結構です)<br>あるいは、保存したPDFファイルを添付して、メールを送信していただ<br>いても<br>結構です。<br>・整理番号はお問い合わせの際に必要になりますので、お手元に<br>控えるようお願い致します。<br>・求人の内容に変更がある場合などは、下記までご連絡くださいますよ<br>う、よろしく<br>お願い申し上げます。 |
| 八戶工業高等專門学校 学生課学生係                                                                                                    |
| 住 所:039-1192 青森県八戸市田面木字上野平16-1                                                                                                    |
| TEL: 0178-27-7303                                                                                                    |
| e-mail : gakusei-o@hachinohe-ct.ac.jp                                                                                                    |
| 閉じる                                                                                                    |

不明な点がある場合は下記までお問い合わせください。

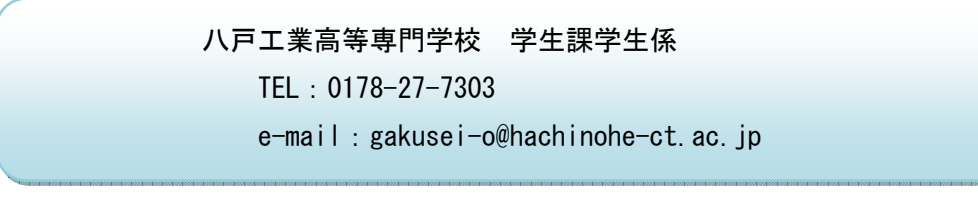